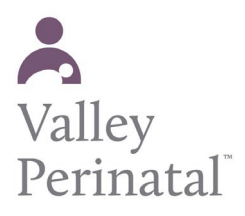

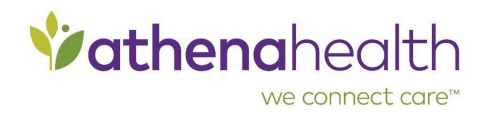

## **To reset your Patient Portal password**

If you or another user forgets your/their Patient Portal password, you can contact VPS at 480-756-6000 and a staff member can send an email with a password reset link. Once you have the link please follow these steps:

1. Display the Patient Portal login page.

| Sign In to Your Account                                                                                                    |
|----------------------------------------------------------------------------------------------------|
| We're using athenahealth to help you<br>manage accounts for different doctors'<br>offices with just one email and password. |
| Start by clicking the button below, and<br>logging in with the email and password you<br>already use.                       |
| Log in with Vathenahealth                                                                                                   |
| Forgot your password?                                                                                                    |
| Questions? Learn more.                                                                                                    |
| Don't have an account? <u>Sign up</u> today to<br>stay connected to your healthcare.                                        |
| Conditions Privacy Practice Website                                                                                         |

- Click the <u>Forgot your password?</u> link. The Forgot Password page opens.
- 3. Enter the email address that you use to log on to the Patient Portal and click **Email me**.

|                                     | *athe                                     | <b>na</b> health                      |
|-------------------------------------|-------------------------------------------|---------------------------------------|
|                                     | Forgo                                     | t Password                            |
| Please er<br>for resett<br>Email ad | nter your ema<br>ling your pass<br>ldress | il address to receive a link<br>word. |
| 1                                   |                                           | I                                     |
|                                     | En                                        | nail me                               |
| Back to k                           | ogin                                      |                                       |
| Help                                |                                           |                                       |

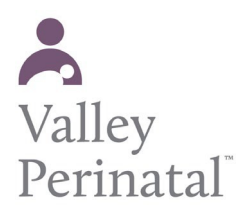

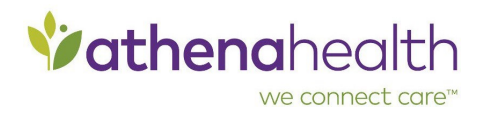

athenaNet sends the password reset email.

4. Open the email and click <u>Reset Password</u>. The Create your new password page opens.

|       | <b>⁄⁄athena</b> health                                                                                 |   |  |
|-------|----------------------------------------------------------------------------------------------------|---|--|
|       | Create your new password                                                                               |   |  |
| Passy | Password                                                                                               |   |  |
| •••   | ••••  I                                                                                                | 0 |  |
| ۵     | Be between 8 and 20 characters<br>Have at least 1 uppercase letter<br>Have at least 1 number or symbol |   |  |
| Confi | rm Password                                                                                            |   |  |
|       |                                                                                                    | 0 |  |
|       | Save and continue                                                                                      |   |  |
| Help  |                                                                                                    |   |  |

- 5. Enter your new password twice and then click <u>Save and continue</u> to confirm it. You are asked to verify your identity using the security option you created when you first set up your athenahealth login.
- 6. If you set up text messaging as your security option, the following message appears:

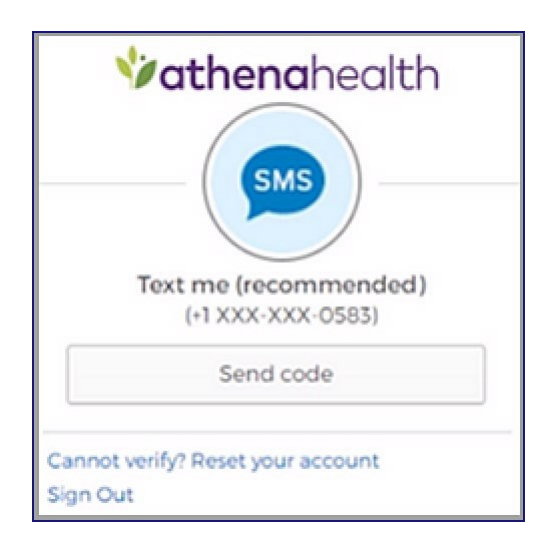

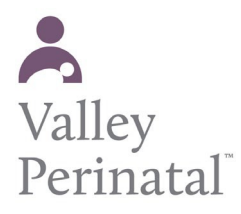

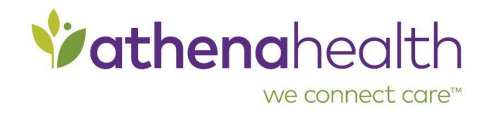

**Note:** If the phone number shown in the message is not correct — for example, if the phone was lost or discarded — click <u>Cannot verify? Reset your account</u> and see To reset your Patient Portal account.

a. Click <u>Send code</u>.

**Note:** If you do not receive the code within 5 minutes, make sure that the phone number shown in the message is correct. If you're using a mobile phone, try restarting the phone (make sure that you have cellular reception) and then click <u>Send code</u> again.

b. When you receive the security code on your phone, enter it in the space provided and then click <u>Verify</u>.

| *athe                               |                            |
|-------------------------------------|----------------------------|
| (+1 XX                              | (X-XXX-0583)               |
| Sent                                | Enter the code we just ser |
|                                     | Verify                     |
| Cannot verify? Reset yo<br>Sign Out | ur account                 |

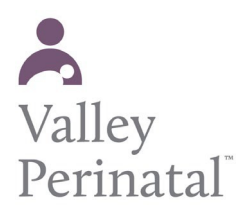

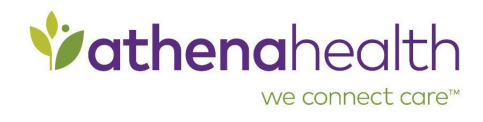

7. If you selected a security question when you set up your security option, the following page appears:

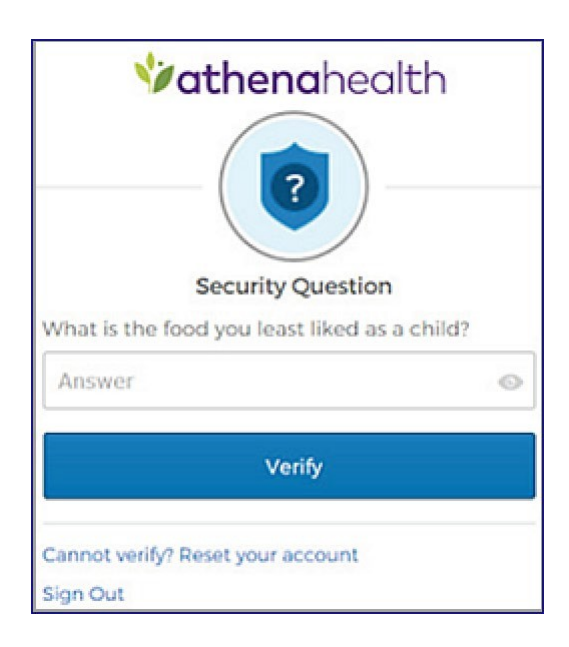

- a. Enter the answer to your security question.
   Note: The athenahealth account does not distinguish uppercase letters from lowercase letters, but you must enter any spaces or special characters that you included when you created the answer.
- b. Click Verify.
- 8. After you verify your identity, the Patient Portal home page opens.

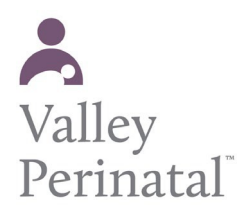

User Guide — Patient Portal

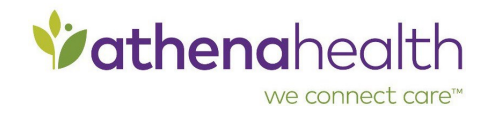

## **To reset your Patient Portal account**

If you or other user cannot use the security option created to log in to the Patient Portal — for example, the you loses access to the recovery phone or forgets the answer to the security question — you must reset your Patient Portal account.

See the the following instructions for your account reset process. You will re-create your athenahealth login profile and Patient Portal account.

1. Click the **Forgot your password?** link on the Patient Portal landing page.

| Sign In to Your Account                                                                                                    |
|----------------------------------------------------------------------------------------------------|
| We're using athenahealth to help you<br>manage accounts for different doctors'<br>offices with just one email and password. |
| Start by clicking the button below, and<br>logging in with the email and password you<br>already use.                       |
| Log in with Vathenahealth                                                                                                   |
| Forgot your password?                                                                                                    |
| Questions? Learn more.                                                                                                    |
| Don't have an account? <u>Sign up</u> today to<br>stay connected to your healthcare.                                        |
| Conditions Privacy Practice Website                                                                                         |

The Forgot Password page opens.

2. Enter the email address associated with your Patient Portal account and click Email me.

| <b>∲</b> ath                                                   | <b>ena</b> health                         |
|----------------------------------------------------------------|-------------------------------------------|
| Forg                                                           | got Password                              |
| Please enter your en<br>for resetting your pa<br>Email address | nail address to receive a link<br>ssword. |
| 1                                                              | I                                         |
|                                                                | Email me                                  |
| Back to login                                                  |                                           |

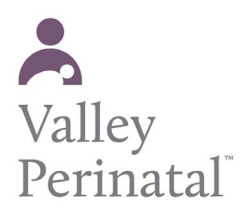

0

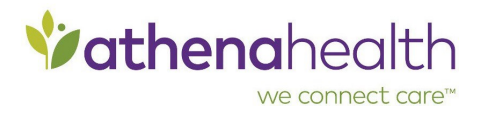

athenaNet sends the password reset email.

3. Open the email and click <u>Reset Password</u>. The Create your new password page opens.

|      | <b>ÿathena</b> health                                                                                  |   |  |
|------|----------------------------------------------------------------------------------------------------|---|--|
|      | Create your new password                                                                               |   |  |
| Pass | Password                                                                                               |   |  |
| •••  | •••  I                                                                                                 | 0 |  |
| ۵    | Be between 8 and 20 characters<br>Have at least 1 uppercase letter<br>Have at least 1 number or symbol |   |  |
| Conf | rm Password                                                                                            |   |  |
|      |                                                                                                    | 0 |  |
|      | Save and continue                                                                                      |   |  |
| Help |                                                                                                    |   |  |

- 4. Enter your new password twice and then click <u>Save and continue</u> to confirm it. You are asked to verify your identity using the security option you created when you first set up your athenahealth login.
  - If you set up text messaging as your security option, the following message appears:

| <b>Vathena</b> health             |
|-----------------------------------|
| SMS                               |
| Text me (recommended)             |
| (+1 XXX-XXX-0583)                 |
| Send code                         |
| Cannot verify? Reset your account |
| Sign Out                          |

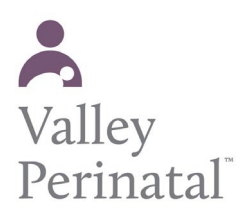

0

**User Guide — Patient Portal** 

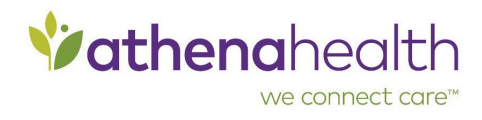

If you set up an answer to a security question, the following message appears:

| Vathenahealth                                 |   |
|-----------------------------------------------|---|
| What is the food you least liked as a child?  |   |
| Answer                                        | 0 |
| Verify                                        |   |
| Cannot verify? Reset your account<br>Sign Out |   |

 If the phone number shown in the message is not correct — for example, if the phone was lost or discarded — or if you cannot remember the answer to the security question, click <u>Cannot verify? Reset your account</u>.

A warning message appears.

|   | <b>⁄athena</b> health                                                                                                    |
|---|----------------------------------------------------------------------------------------------------|
| • | In order to reset your security option,<br>we'll need to delete and recreate your<br>account. You'll need to set a new pass-<br>word, security option and may be<br>asked to confirm you have access to<br>your phone number on file. |
|   | Reset My Account                                                                                                    |
|   | Cancel                                                                                                    |
|   | Sign Out                                                                                                    |

 To delete your existing account and create a new one, click <u>Reset My Account</u>. Note: The account reset can take up to a minute to complete. You cannot click the <u>Reset My</u> <u>Account</u> button during this time.

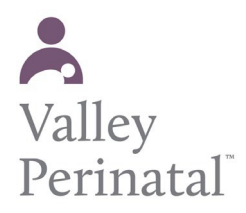

## **User Guide — Patient Portal**

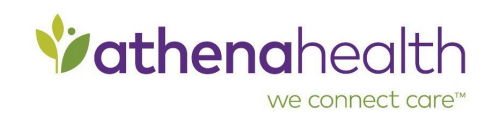

| <b>Vathena</b> health |                                                                                      |  |
|-----------------------|--------------------------------------------------------------------------------------|--|
| 4                     | Please wait while we rebuild your ac-<br>count. This may take up to one mi-<br>nute. |  |
|                       | Reset My Account                                                                     |  |
|                       | Cancel                                                                               |  |
|                       | Sign Out                                                                             |  |

After your new Patient Portal account is created, the Create your new password page appears.

| Create your new pa                                                                                                    | issword                                                 |
|----------------------------------------------------------------------------------------------------|---------------------------------------------------------|
| We use athenahealth to make it eas<br>to your online accounts with particl<br>offices. To get started, set your passy | ier for you to log in<br>pating doctors'<br>vord below. |
| Email address                                                                                                    |                                                         |
| email@email.com                                                                                                    |                                                         |
| Password                                                                                                    |                                                         |
| •••••                                                                                                    | 0                                                       |
| Confirm Password                                                                                                    |                                                         |
| •••••                                                                                                    | O                                                       |
| <ul> <li>I agree to the Terms and Conc<br/>Policy</li> </ul>                                                          | ditions and Privacy                                     |
| Create accour                                                                                                    | nt                                                      |

 Confirm your email address and enter your password twice. After you review the Terms and Conditions and the Privacy Policy, check the box and click <u>Create</u> <u>account</u>. You are prompted to select a security option to protect your account. This one-time setup enables you to confirm your identity in the future if you forget your password.

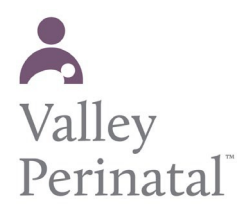

## User Guide — Patient Portal

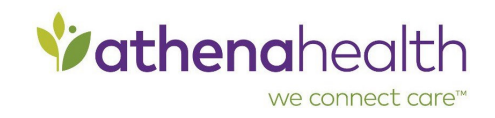

|                           | Vathenahealth                                                                                                    |
|---------------------------|----------------------------------------------------------------------------------------------------|
| Comp<br>option<br>to conf | Choose your security option<br>lete this one-time set up for your security<br>. We'll only ask you to verify this if we need<br>irm your identity (for example, if you forget<br>your password). |
|                           | Text me (recommended)                                                                                                    |
| 9                         | Cet a security code sent to your mobile phone by text (SMS)                                                                                                    |
|                           | Setup                                                                                                    |
| ©                         | Call me                                                                                                    |
|                           | Cet a phone call with the security code<br>and instructions                                                                                                    |
|                           | Setup                                                                                                    |
|                           | Security Question                                                                                                    |
|                           | Answer a security question to confirm<br>your account                                                                                                    |
|                           | Setup                                                                                                    |
| Help                      |                                                                                                    |

8. Create your security option and finish creating your account.